### STP.HU

### biztonságos e-mail küldés bárhonnan bármikor.

#### Microsoft Outlook 2011 SMTP beállítás

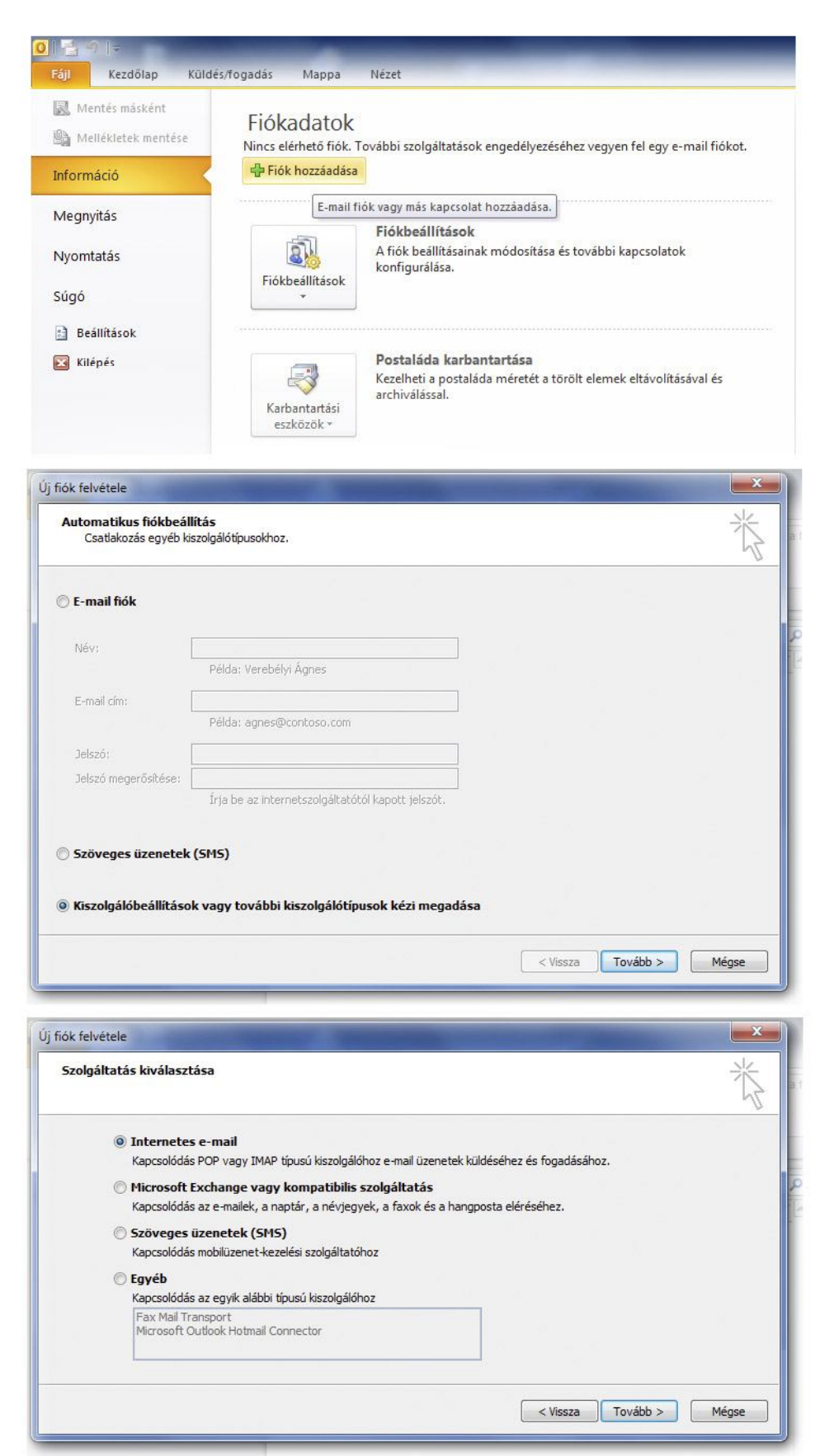

Kérjük, a File menü megnyitását követően válassza ki a "Fiók hozzáadása" menüpontot.

A megjelenő "Új fiók felvétele" panelen a rádiógomb segítségével válassza ki a "Kiszolgálóbeállítások vagy további kiszolgálótípusok kézi megadása" opciót, majd kattintson a "Tovább" gombra.

Válassza ki az Internetes e-mail opciót, majd kattintson a "Tovább" gombra.

# STP.HU

#### biztonságos e-mail küldés bárhonnan bármikor.

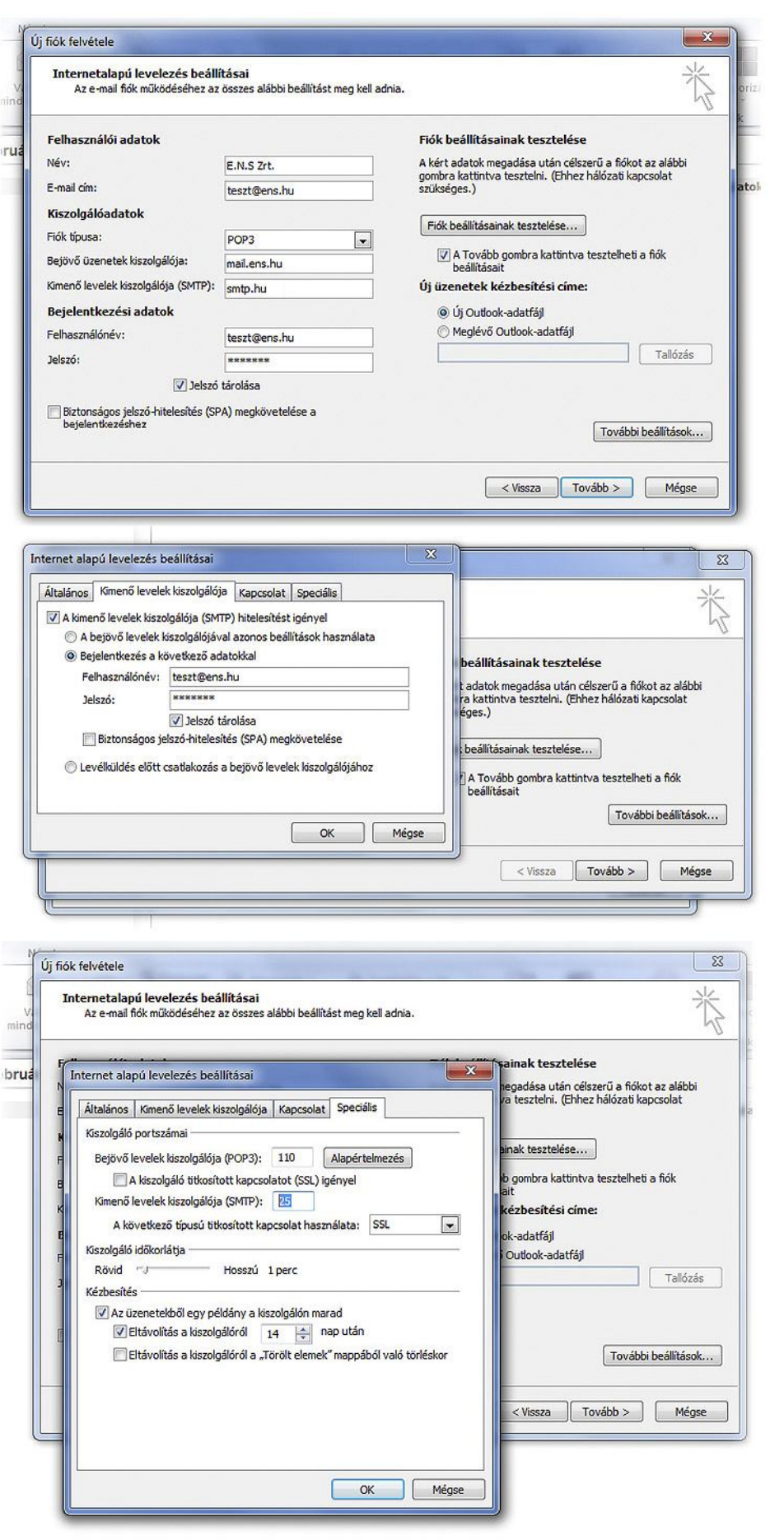

A felhasználói adatoknál állítsa be a fiókhoz tartozó saját nevét, illetve e-mail címét, amely nem feltétlen a cégünk által regisztrált és fenntartott cím kell, hogy legyen. A fiók típusa általában (POP3). A bejövő üzenetek kiszolgálója többnyire a mail.domainnev.hu. Az E.N.S Zrt. által biztosított kimenő levelek (SMTP) kiszolgálója: smtp.hu

A bejelentkezési adatoknál kérjük, adja meg az Ön e-mail címéhez tartozó felhasználónevet és jelszót. Kattintson a további beállítások gombra.

A "kimenő levelek kiszolgálója" fülre kattintva válasza ki a "Bejelentkezés a következő adatokkal" funkciót és adja meg az Ön SMTP szolgáltatásához kapcsolódó cégünktől kapott felhasználónevet és jelszót.

A "Speciális" fülre kattintva állítsa át a kimenő levelek kiszolgálójához tartozó portot 468-ra, majd a titkosított kapcsolatot SSL –re vagy Automatikus-ra. Nyomja meg az OK gombot, majd a megmaradó alsó panelen kattintson a "Tovább" gombra.

## STP.HU

### biztonságos e-mail küldés bárhonnan bármikor.

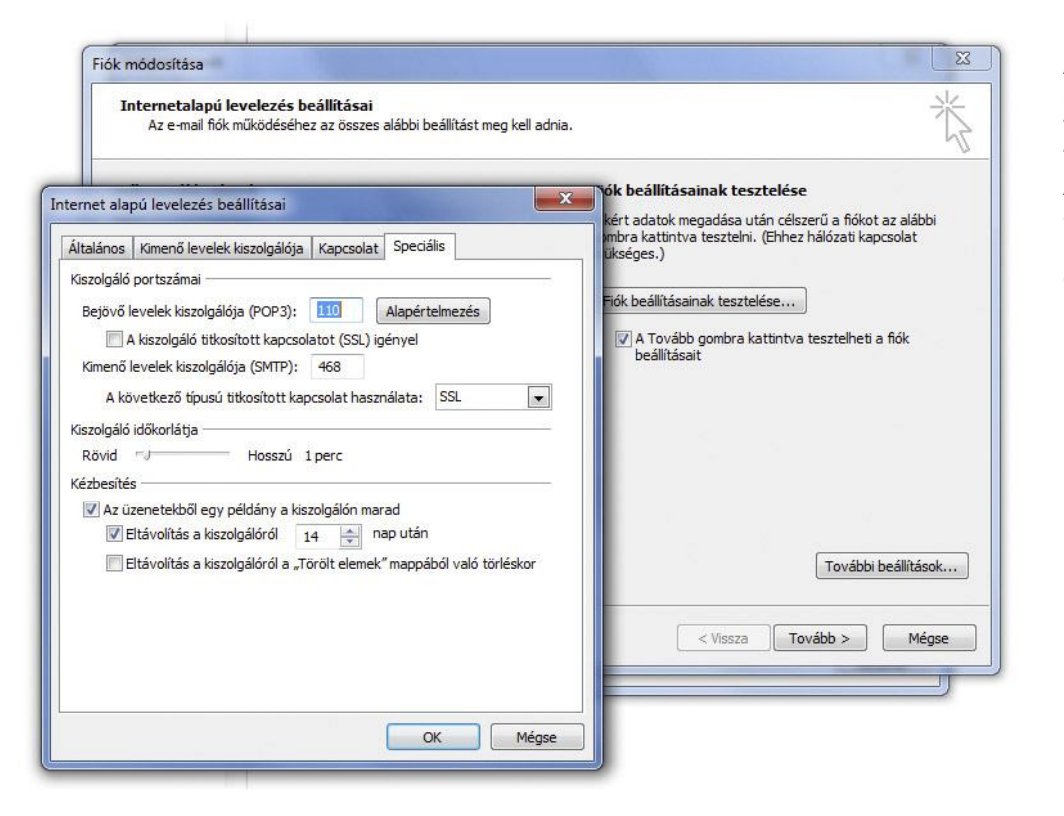

A "Speciális" fülre kattintva állítsa át a kimenő levelek kiszolgálójához tartozó portot 468-ra, majd a titkosított kapcsolatot SSL –re vagy Automatikus-ra. Nyomja meg az OK gombot, majd a megmaradó alsó panelen kattintson a "Tovább" gombra.

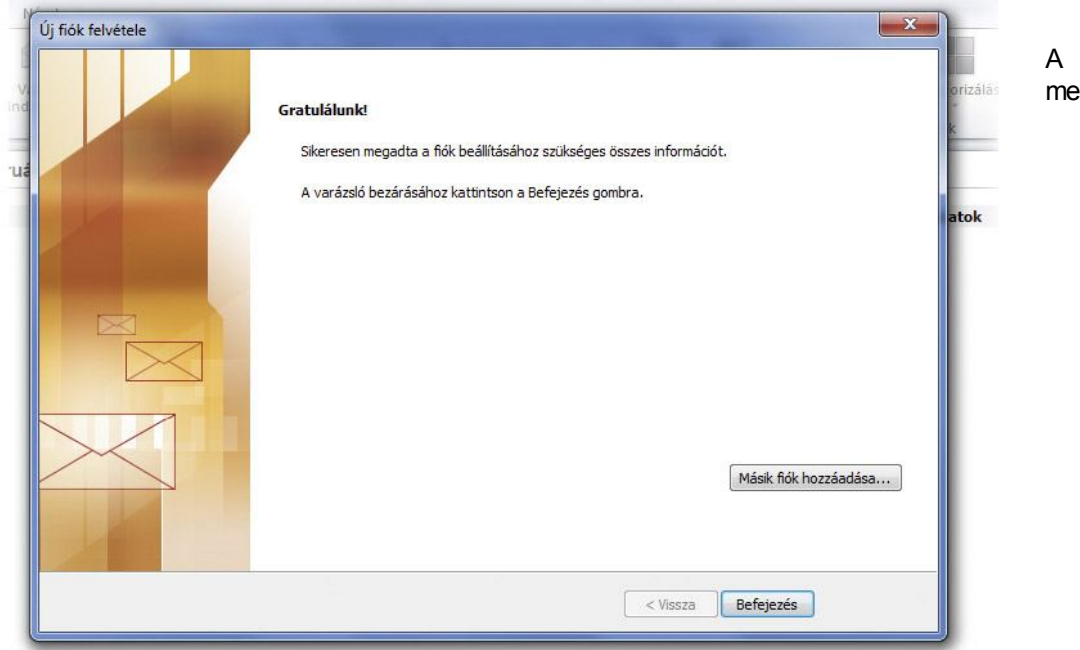

A fiók létrehozása sikeresen megtörtént.